Accedere tramite Federa o SpiD dal il link di accesso al Servizio di Sosi@Home del Comune:

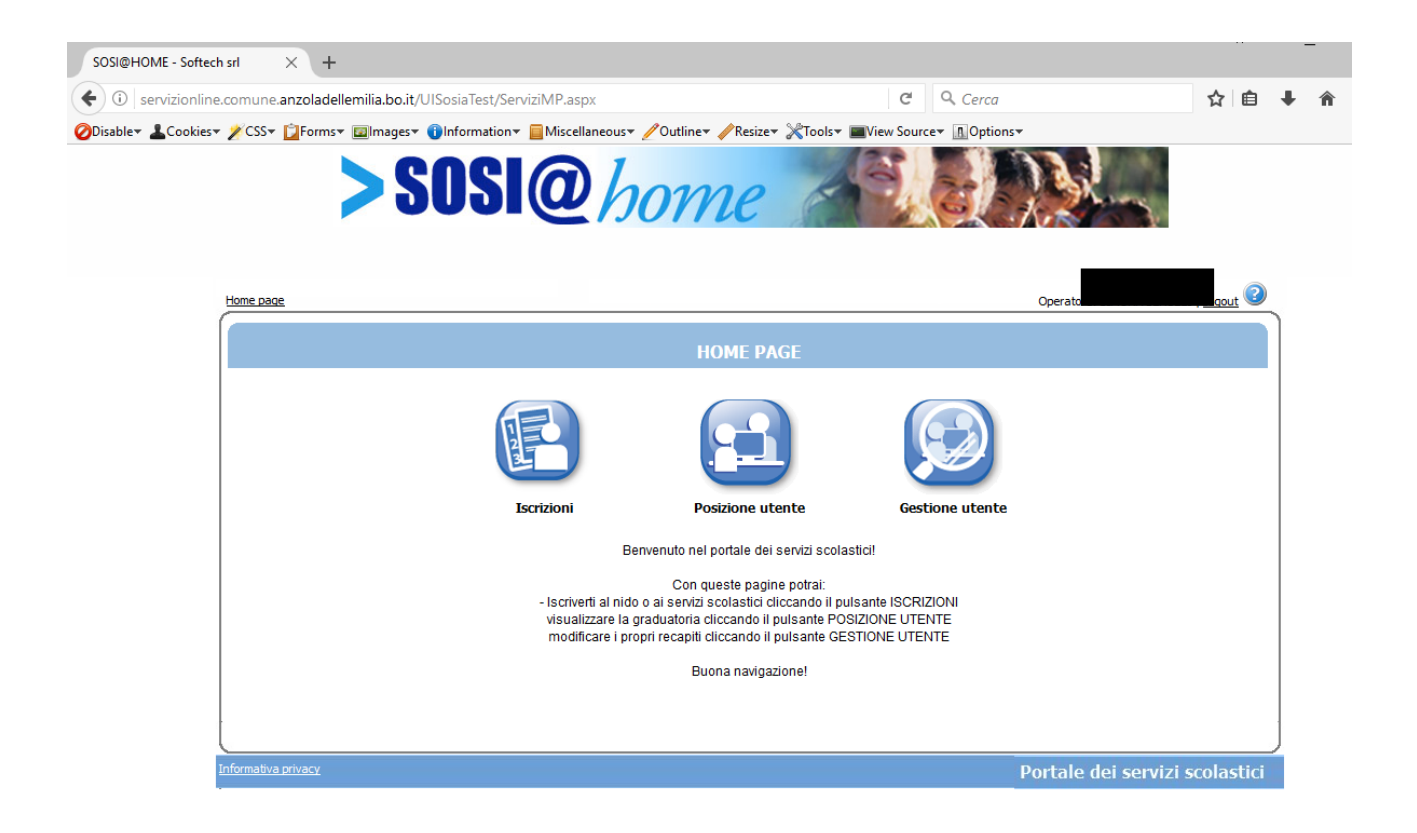

Cliccare sull'icona degli Estratti Conto:

| SOSI@HOME - Softech srl X +<br>Sosi@HOME - Softech srl X +<br>Servizionline.comune.anzoladellemiia.bo.it/UISosiaTest/ServiziMP.aspx V C Cerca Cerca<br>Disable* Cookies* CSS* Forms* @Information* Miscellaneous* Outline* Resize* Tools* Wiew Source* Doptions*<br>SOSI@/////////////////////////////////// | _ | _ | - | _   | -          |     |     | _  | _    |     |     |     |     |     |    |    |    |    |     |     |          |      |       |    |   | _   |   |   |  |
|----------------------------------------------------------------------------------------------------|---|---|---|-----|------------|-----|-----|----|------|-----|-----|-----|-----|-----|----|----|----|----|-----|-----|----------|------|-------|----|---|-----|---|---|--|
| <ul> <li>              ervizionline.comune.anzoladellerhia.bo.it/UISosiaTest/ServiziMP.aspx</li></ul>                                                                                                    |   |   |   |     |            |     |     |    |      |     |     |     |     |     |    |    |    |    |     |     |          |      |       |    |   |     |   |   |  |
| Olisable* Cookies* CSS* Forms* Images* Information* Miscellaneous* Outline* Resize* Tools* WiewSource* Doptions*                                                                                                    | Â | ÷ | 4 | Ê   | Ê          | 2   | ň   |    |      |     |     |     |     |     |    |    |    | •  | z   | ☆   | <b>ث</b> | ſ    | Ê     | 3  | Ŧ | , . | î |   |  |
| SOSI@home<br>tone page<br>POSIZIONE UTENTE                                                                                                    |   |   |   |     |            |     |     |    |      |     |     |     |     |     |    |    |    |    |     |     |          |      |       |    |   |     |   | 4 |  |
| Home page Operator Operator                                                                                                    |   |   |   |     |            |     |     |    |      |     |     |     |     |     |    |    |    |    |     |     |          |      |       |    |   |     |   |   |  |
| POSIZIONE UTENTE                                                                                                    |   |   | ) | 2   | t 🤇        | out |     |    |      |     |     |     |     |     |    |    |    |    |     |     |          | out  | . (?) | 2  |   |     |   |   |  |
| POSIZIONE UTENTE                                                                                                    |   | 1 | C | Ť   | <u>n</u> < | Jun |     |    |      |     |     |     |     |     |    |    |    |    |     |     | Ju       | out  |       | -  | n |     |   |   |  |
|                                                                                                    |   |   |   |     |            |     |     |    |      |     |     |     |     |     |    |    |    |    |     |     |          |      |       |    |   |     |   |   |  |
|                                                                                                    |   |   |   |     |            |     |     |    |      |     |     |     |     |     |    |    |    |    |     |     |          |      |       |    |   |     |   |   |  |
|                                                                                                    |   |   |   |     |            |     |     |    |      |     |     |     |     |     |    |    |    |    |     |     |          |      |       |    |   |     |   |   |  |
| Consultazione Estratti conto Estratti conto Riepilogo vendite                                                                                                    |   |   |   |     |            |     |     |    |      |     |     |     |     |     |    |    |    |    |     |     |          |      |       |    |   |     |   |   |  |
| i i i i i i i i i i i i i i i i i i i                                                                                                    |   |   |   |     |            |     |     |    |      |     |     |     |     |     |    |    |    |    |     |     |          |      |       |    |   |     |   |   |  |
| Estratti conto<br>prepagati con Presenze prepagati Acquisto ticket prepagati<br>presenze                                                                                                    |   |   |   |     |            |     |     |    |      |     |     |     |     |     |    |    |    |    |     |     |          |      |       |    |   |     |   |   |  |
| Informativa privacy Portale dei servizi scolastici                                                                                                    |   |   | Í | ici | stie       | las | col | 50 | i si | i s | i s | i s | i s | i s | 50 | so | 50 | co | col | ola | las      | asti | tic   | ci |   |     |   |   |  |

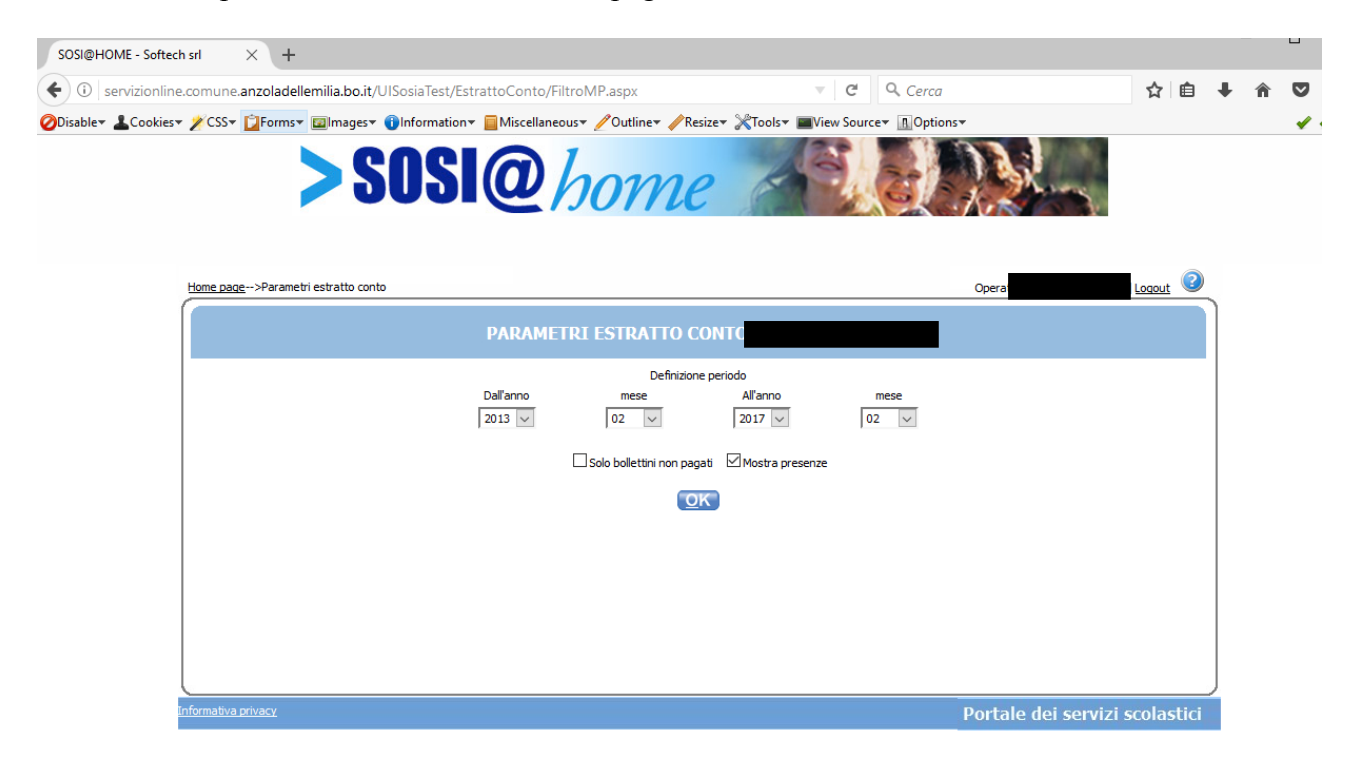

Selezionare il periodo di visualizzazione dei pagamenti e cliccare OK:

All'accesso si visualizzano i bollettini da pagare e si può procedere col pagamento online:

| ne.comune.anzoladellemilia.bo.it/UISo                                                                                               | siaTest/EstrattoConto/Estratto                                                                                                    | ContoMP.aspx                                                                                                    | C Q                                                                                                    | Cerca                                                                         |                                                                           |                            | ☆     |
|----------------------------------------------------------------------------------------------------|----------------------------------------------------------------------------------------------------|----------------------------------------------------------------------------------------------------|----------------------------------------------------------------------------------------------------|-------------------------------------------------------------------------------|---------------------------------------------------------------------------|----------------------------|-------|
|                                                                                                    | formations                                                                                                    | Outliner Project States                                                                                                    | - Inni View Services - I                                                                                                    | Ontioner                                                                      | 1                                                                         |                            |       |
|                                                                                                    | inormation*                                                                                                    | Outline V Kesize V 100is                                                                                                    | · · · · · · · · · · · · · · · · · · ·                                                                                                    | options+                                                                      |                                                                           |                            |       |
|                                                                                                    |                                                                                                    |                                                                                                    |                                                                                                    |                                                                               |                                                                           |                            |       |
| 2 31                                                                                                    |                                                                                                    | nne s                                                                                                    |                                                                                                    | 2 15 Mar                                                                      | Kare                                                                      |                            |       |
|                                                                                                    |                                                                                                    | JII a                                                                                                    | and the second                                                                                                    | K . Kot                                                                       | 163                                                                       | 4                          |       |
|                                                                                                    |                                                                                                    |                                                                                                    |                                                                                                    |                                                                               |                                                                           | 1                          |       |
|                                                                                                    |                                                                                                    |                                                                                                    |                                                                                                    |                                                                               |                                                                           |                            |       |
| Home page>Parametri estratto conto>F                                                                                                | stratto conto                                                                                                    |                                                                                                    |                                                                                                    | Opera                                                                         | tor                                                                       |                            | aout  |
|                                                                                                    |                                                                                                    |                                                                                                    |                                                                                                    | opera                                                                         |                                                                           |                            | quat  |
|                                                                                                    | ESTRA                                                                                                    |                                                                                                    |                                                                                                    |                                                                               |                                                                           |                            |       |
|                                                                                                    | Lonix                                                                                                    |                                                                                                    |                                                                                                    |                                                                               |                                                                           |                            |       |
| Bollettino / Fattura                                                                                                    | Tipologia                                                                                                    | Periodo                                                                                                    | Scadenza                                                                                                    | Dovuto                                                                        | Pagato                                                                    | Dettadi                    | Stato |
|                                                                                                    |                                                                                                    |                                                                                                    |                                                                                                    |                                                                               |                                                                           |                            |       |
| boll. 67289                                                                                                    | SEPA S.D.D. [ex RID]                                                                                                    | Febbraio 2014                                                                                                    | 15/04/2014                                                                                                    | 106,2                                                                         | 106,2                                                                     | ٢                          | 1     |
| boll. 67289<br>boll. 68016                                                                                                    | SEPA S.D.D. [ex RID]                                                                                                    | Febbraio 2014<br>Marzo 2014                                                                                                    | 15/04/2014<br>15/05/2014                                                                                                    | 106,2                                                                         | 106,2                                                                     | 0                          |       |
| boll. 67289<br>boll. 68016<br>boll. 68741                                                                                           | SEPA S.D.D. [ex RID]<br>SEPA S.D.D. [ex RID]<br>SEPA S.D.D. [ex RID]                                                                                                    | Febbraio 2014<br>Marzo 2014<br>Aprile 2014                                                                                                    | 15/04/2014<br>15/05/2014<br>16/06/2014                                                                                                   | 106,2<br>123,9<br>100,3                                                       | 106,2<br>123,9<br>100,3                                                   | (U)<br>(U)<br>(U)          |       |
| boll. 67289<br>boll. 68016<br>boll. 68741<br>boll. 69465                                                                            | SEPA S.D.D. [ex RID]           SEPA S.D.D. [ex RID]           SEPA S.D.D. [ex RID]           SEPA S.D.D. [ex RID]           SEPA S.D.D. [ex RID]                                                                                                    | Febbraio 2014<br>Marzo 2014<br>Aprile 2014<br>Maggio 2014                                                                                                    | 15/04/2014<br>15/05/2014<br>16/06/2014<br>15/07/2014                                                                                     | 106,2<br>123,9<br>100,3<br>100,3                                              | 106,2<br>123,9<br>100,3<br>100,3                                          | ()<br>()<br>()<br>()<br>() |       |
| boll. 67289<br>boll. 68016<br>boll. 68741<br>boll. 69465<br>boll. 70187                                                             | SEPA S.D.D. [ex RID]           SEPA S.D.D. [ex RID]           SEPA S.D.D. [ex RID]           SEPA S.D.D. [ex RID]           SEPA S.D.D. [ex RID]           SEPA S.D.D. [ex RID]                                                                                                    | Febbraio 2014           Marzo 2014           Aprile 2014           Maggio 2014           Giugno 2014                                                                                              | 15/04/2014<br>15/05/2014<br>16/06/2014<br>15/07/2014<br>18/08/2014                                                                       | 106,2<br>123,9<br>100,3<br>100,3<br>100,3                                     | 106,2<br>123,9<br>100,3<br>100,3<br>17,7                                  |                            |       |
| boll. 67289<br>boll. 68016<br>boll. 68741<br>boll. 69465<br>boll. 70187<br>boll. 70926                                              | SEPA S.D.D. [ex RID]           SEPA S.D.D. [ex RID]           SEPA S.D.D. [ex RID]           SEPA S.D.D. [ex RID]           SEPA S.D.D. [ex RID]           SEPA S.D.D. [ex RID]           SEPA S.D.D. [ex RID]           SEPA S.D.D. [ex RID]                                                                                                    | Febbraio 2014           Marzo 2014           Aprile 2014           Maggio 2014           Gugno 2014           Luglio 2014                                                                         | 15/04/2014           15/05/2014           16/06/2014           15/07/2014           18/08/2014           15/09/2014                      | 106,2<br>123,9<br>100,3<br>100,3<br>100,3<br>17,7<br>80,75                    | 106,2<br>123,9<br>100,3<br>100,3<br>17,7<br>80,75                         |                            |       |
| boll. 67289<br>boll. 68016<br>boll. 68016<br>boll. 68741<br>boll. 70187<br>boll. 70926<br>boll. 71118                               | SEPA S.D.D. [ex RID]           SEPA S.D.D. [ex RID]           SEPA S.D.D. [ex RID]           SEPA S.D.D. [ex RID]           SEPA S.D.D. [ex RID]           SEPA S.D.D. [ex RID]           SEPA S.D.D. [ex RID]           SEPA S.D.D. [ex RID]           SEPA S.D.D. [ex RID]                                                                                              | Febbraio 2014           Marzo 2014           Aprile 2014           Maggio 2014           Giugno 2014           Luglio 2014           Settembre 2014                                               | 15/04/2014           15/05/2014           16/06/2014           15/07/2014           18/08/2014           15/09/2014           17/11/2014 | 106,2<br>123,9<br>100,3<br>100,3<br>17,7<br>80,75<br>151,55                   | 106,2<br>123,9<br>100,3<br>100,3<br>100,3<br>17,7<br>80,75<br>151,55      |                            |       |
| boll. 67289<br>boll. 68016<br>boll. 68016<br>boll. 68741<br>boll. 69465<br>boll. 70187<br>boll. 70926<br>boll. 71118<br>boll. 72655 | SEPA S.D.D. [ex RID]           SEPA S.D.D. [ex RID]           SEPA S.D.D. [ex RID]           SEPA S.D.D. [ex RID]           SEPA S.D.D. [ex RID]           SEPA S.D.D. [ex RID]           SEPA S.D.D. [ex RID]           SEPA S.D.D. [ex RID]           SEPA S.D.D. [ex RID]           SEPA S.D.D. [ex RID]           SEPA S.D.D. [ex RID]                                | Febbraio 2014           Marzo 2014           Aprile 2014           Maggio 2014           Giugno 2014           Luglio 2014           Settembre 2014           Ottobre 2014                        | 15/04/2014<br>15/05/2014<br>16/06/2014<br>15/07/2014<br>18/08/2014<br>15/09/2014<br>17/11/2014<br>15/12/2014                             | 106,2<br>123,9<br>100,3<br>100,3<br>17,7<br>80,75<br>151,55<br>129,8          | 106,2<br>123,9<br>100,3<br>100,3<br>17,7<br>80,75<br>151,55<br>129,8      |                            |       |
| boll. 67289<br>boll. 68016<br>boll. 68016<br>boll. 68741<br>boll. 70187<br>boll. 70926<br>boll. 71118<br>boll. 72655<br>boll. 73408 | SEPA S.D.D. [ex RID]           SEPA S.D.D. [ex RID]           SEPA S.D.D. [ex RID]           SEPA S.D.D. [ex RID]           SEPA S.D.D. [ex RID]           SEPA S.D.D. [ex RID]           SEPA S.D.D. [ex RID]           SEPA S.D.D. [ex RID]           SEPA S.D.D. [ex RID]           SEPA S.D.D. [ex RID]           SEPA S.D.D. [ex RID]           SEPA S.D.D. [ex RID] | Febbraio 2014           Marzo 2014           Aprile 2014           Maggio 2014           Gugno 2014           Luglio 2014           Settembre 2014           Ottobre 2014           Novembre 2014 | 15/04/2014<br>15/05/2014<br>16/06/2014<br>15/07/2014<br>18/08/2014<br>15/09/2014<br>17/11/2014<br>15/12/2014<br>15/01/2015               | 106,2<br>123,9<br>100,3<br>100,3<br>17,7<br>80,75<br>151,55<br>129,8<br>112,1 | 106,2<br>123,9<br>100,3<br>100,3<br>17,7<br>80,75<br>151,55<br>129,8<br>0 |                            |       |

Accedere al portale di Payer e selezionare il metodo di pagamento Carta di Credito e cliccare Avanti:

| ODisable Lookies | s* / CSS* []Forms* @Images* @Information*   Miscellaneous* //Outline* //Resize* XTools*   Wiew                                                                 | v Source▼ ▲Options▼        | 4.4 |
|------------------|----------------------------------------------------------------------------------------------------|----------------------------|-----|
|                  | verses payER                                                                                                    |                            |     |
|                  | Modalità di pagamento                                                                                                    |                            |     |
|                  | O REGIONE EMILIA ROMAGNA (CDC-HB-PP)                                                                                                    |                            | ]   |
|                  | Codice fiscale Identificativo documento<br>P873408_3                                                                                                    | Importo (€)<br>112,10      |     |
|                  | MODALITÀ DI NOTIFICA<br><u>Selezionate:</u><br>Mail: derri@softech-engineering.it                                                                              |                            |     |
| /                | MODALITÀ DI PAGAMENTO                                                                                                    |                            |     |
|                  | ○ Carta di Credito     ○ Home Banking     ○ PayPal account     ○ PayPal Europa       [Costo: € 1,29]     Gruppo Intesa     [Costo: € 0,85]     [Costo: € 3,23] |                            |     |
|                  |                                                                                                    | 🕕 Info Costi               |     |
|                  | Pagamenti in corso     Importo     Costo del s       1     112,10 €                                                                                            | servizio Totale addebitato |     |
|                  |                                                                                                    |                            |     |

Confermare il pagamento:

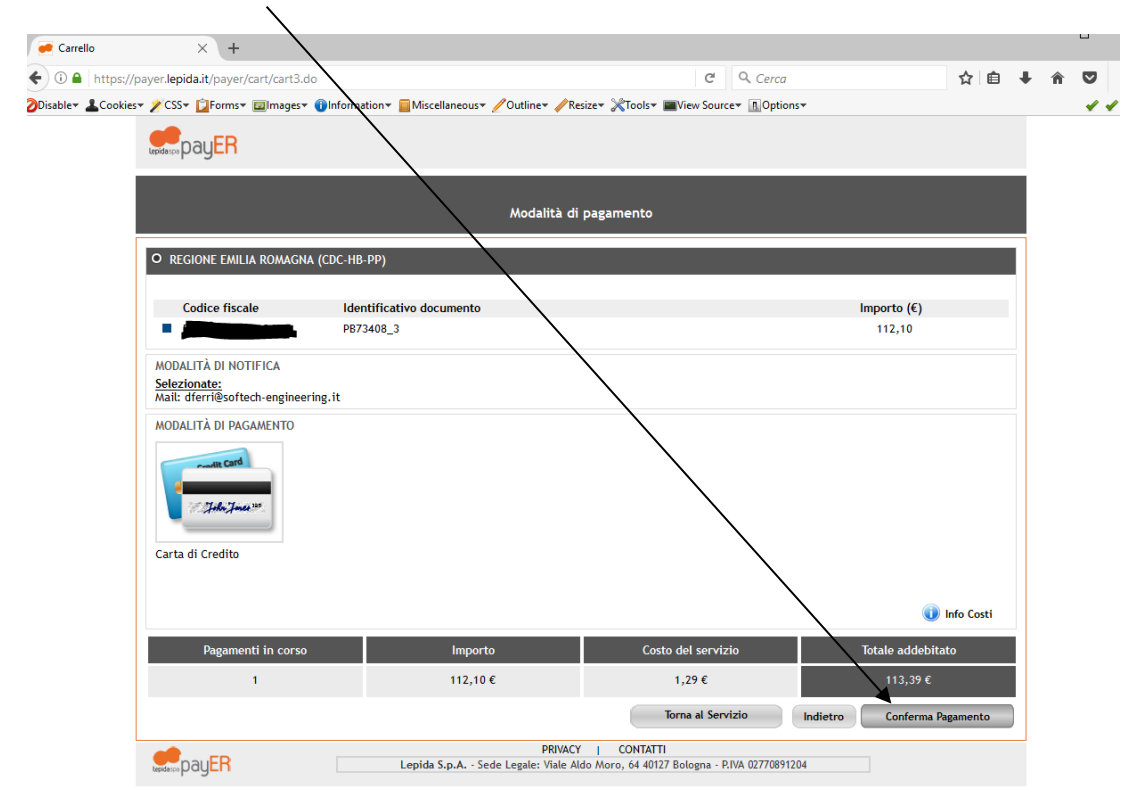

| Payment X +                                  |                                                                                                    |                   |
|----------------------------------------------|----------------------------------------------------------------------------------------------------|-------------------|
| 🗲 🛈 🖨 Setefi Services S.p.A. (IT)   https:// | ://www.monetaonline.it/monetaweb/hosted/page?PaymentID=1091969524670 🔻 🛛 🔍 Cerca                                 | ☆ 自 🖡 त 💟 Ξ       |
| ODisable 🕹 Cookies 🛛 🖉 CSS 🕶 🚺 Forms         | 🕶 🖬 mages 🛛 🗊 Information 📲 Miscellaneous 🖌 Outline 🖌 Resize 💥 Tools 🖉 Tools 🖉 View Source 🛽 🛄 Options 🕶         |                   |
| Setefi                                       |                                                                                                    | INTESA m SANDAOLO |
|                                              | DATI ACQUISTO                                                                                                    |                   |
|                                              | Commerciante Lepida S.p.A Regione Emilia Romagna                                                                 |                   |
|                                              | Sito web http://payer.lepida.it                                                                                  |                   |
|                                              | Importo EUR 113,39                                                                                               |                   |
|                                              | Riferimento Operazione 9f7ccbd201db                                                                              |                   |
|                                              | Descrizione PayER - Pagamento Online                                                                             |                   |
|                                              | DATI PAGAMENTO                                                                                                   |                   |
|                                              | Numero carta *                                                                                                   |                   |
|                                              | CVV2/CVC2/4DBC *                                                                                                 |                   |
|                                              | Data Scadenza *                                                                                                  |                   |
|                                              | Titolare Carta *                                                                                                 |                   |
|                                              | Dichiaro di aver preso visione dell'informativa * <u>Clicca qui per visualizzare l'informativa sulla privacy</u> |                   |
|                                              | PROCEDI Annulla Transazione                                                                                      |                   |
|                                              | * Campo obbligatorio                                                                                             |                   |
|                                              | VISA Verified by MasterCard. Maestro                                                                             |                   |
|                                              | Cookie Policy                                                                                                    |                   |

Al termine del pagamento online, viene inoltrata un email all'utente con l'esito della transazione: se è stata negata o non andata a buon fine si ritorna alla pagina di S@H e si può ritentare il pagamento:

 $\backslash$ 

| +<br>ladellemilia.bo.it/UISosiaT |                                                                      |                                                                                                    |                                                                                                    |                                                                                                    |                                                                                                    |                                                                                                    |                                                                                                    |                                                                                                    |                                                                                                    |
|----------------------------------|----------------------------------------------------------------------|----------------------------------------------------------------------------------------------------|----------------------------------------------------------------------------------------------------|----------------------------------------------------------------------------------------------------|----------------------------------------------------------------------------------------------------|----------------------------------------------------------------------------------------------------|----------------------------------------------------------------------------------------------------|----------------------------------------------------------------------------------------------------|----------------------------------------------------------------------------------------------------|
| ladellemilia.bo.it/UISosia       |                                                                      |                                                                                                    |                                                                                                    |                                                                                                    |                                                                                                    |                                                                                                    |                                                                                                    |                                                                                                    |                                                                                                    |
|                                  | Fest/EstrattoConto/Estratto                                          | ContoMP.aspx                                                                                                    | C Q                                                                                                    | Cerca                                                                                                    |                                                                                                    | ☆自                                                                                                    | ÷                                                                                                    | ♠                                                                                                    |                                                                                                    |
| ormsy 🗊 Imagesy 🔞 Infor          | mation 🛪 🧮 Miscellaneous 🗸 🥢                                         | Outline* /Resize* %Tools*                                                                                                    | View Source A                                                                                                    | Ontions                                                                                                    |                                                                                                    |                                                                                                    |                                                                                                    |                                                                                                    |                                                                                                    |
|                                  |                                                                      |                                                                                                    |                                                                                                    | 1000                                                                                                    |                                                                                                    |                                                                                                    |                                                                                                    |                                                                                                    |                                                                                                    |
| S CN                             |                                                                      |                                                                                                    | 6                                                                                                    |                                                                                                    |                                                                                                    |                                                                                                    |                                                                                                    |                                                                                                    |                                                                                                    |
| <b>J</b> U                       | <b>JIW</b> <i>N</i>                                                  | me a                                                                                                    | 6                                                                                                    | 10.10                                                                                                    | Arres                                                                                                    |                                                                                                    |                                                                                                    |                                                                                                    |                                                                                                    |
|                                  |                                                                      |                                                                                                    |                                                                                                    | S AVE                                                                                                    |                                                                                                    | 5 °                                                                                                    |                                                                                                    |                                                                                                    |                                                                                                    |
|                                  |                                                                      |                                                                                                    |                                                                                                    |                                                                                                    | $\backslash$                                                                                                    |                                                                                                    |                                                                                                    |                                                                                                    |                                                                                                    |
|                                  |                                                                      |                                                                                                    |                                                                                                    |                                                                                                    |                                                                                                    |                                                                                                    |                                                                                                    |                                                                                                    |                                                                                                    |
| arametri estratto conto>Estra    | tto conto                                                            |                                                                                                    |                                                                                                    | Operat                                                                                                    | ore: SIMONA BEN                                                                                                    | NUZZI   <u>Loqout</u> 🥑                                                                                                    | ~                                                                                                    |                                                                                                    |                                                                                                    |
|                                  |                                                                      |                                                                                                    |                                                                                                    |                                                                                                    |                                                                                                    |                                                                                                    |                                                                                                    |                                                                                                    |                                                                                                    |
|                                  | ESTRAT                                                               | TO CONTO - BENUZZI S                                                                                                    | IMONA                                                                                                    |                                                                                                    |                                                                                                    |                                                                                                    |                                                                                                    |                                                                                                    |                                                                                                    |
|                                  | Teslesia                                                             | Deviada                                                                                                    | Candonan                                                                                                    | Davasta                                                                                                    | Devete                                                                                                    | Anna ata Interna                                                                                                    |                                                                                                    |                                                                                                    |                                                                                                    |
| lettino / rattura                | SERA S.D.D. [ex.RID]                                                 | Febbraio 2014                                                                                                    | 15/04/2014                                                                                                    | 105 2                                                                                                    | Pagato<br>106.2                                                                                                    |                                                                                                    |                                                                                                    |                                                                                                    |                                                                                                    |
|                                  | SEPA S.D.D. [ex RID]                                                 | Marzo 2014                                                                                                    | 15/05/2014                                                                                                    | 100,2                                                                                                    | 100,2                                                                                                    | <b>X</b> –                                                                                                    |                                                                                                    |                                                                                                    |                                                                                                    |
|                                  | SEPA S.D.D. [ex RID]                                                 | Aprile 2014                                                                                                    | 15/05/2014                                                                                                    | 100.3                                                                                                    | 100 3                                                                                                    |                                                                                                    |                                                                                                    |                                                                                                    |                                                                                                    |
|                                  | SEPA S.D.D. [ex RID]                                                 | Maggio 2014                                                                                                    | 15/07/2014                                                                                                    | 100,3                                                                                                    | 100,3                                                                                                    |                                                                                                    |                                                                                                    |                                                                                                    |                                                                                                    |
|                                  | SEPA S.D.D. [ex RID]                                                 | Giuano 2014                                                                                                    | 18/08/2014                                                                                                    | 17.7                                                                                                    | 17.7                                                                                                    |                                                                                                    |                                                                                                    |                                                                                                    |                                                                                                    |
|                                  | SEPA S.D.D. [ex RID]                                                 | Luglio 2014                                                                                                    | 15/09/2014                                                                                                    | 80,75                                                                                                    | 80,75                                                                                                    |                                                                                                    |                                                                                                    |                                                                                                    |                                                                                                    |
|                                  |                                                                      | -                                                                                                    |                                                                                                    |                                                                                                    |                                                                                                    | -                                                                                                    |                                                                                                    |                                                                                                    |                                                                                                    |
|                                  | SEPA S.D.D. [ex RID]                                                 | Settembre 2014                                                                                                    | 17/11/2014                                                                                                    | 151,55                                                                                                    | 151,55                                                                                                    | <b>O</b>                                                                                                    |                                                                                                    |                                                                                                    |                                                                                                    |
|                                  | SEPA S.D.D. [ex RID]<br>SEPA S.D.D. [ex RID]                         | Settembre 2014<br>Ottobre 2014                                                                                                    | 17/11/2014<br>15/12/2014                                                                                                    | 151,55<br>129,8                                                                                                    | 151,55<br>129,8                                                                                                    |                                                                                                    |                                                                                                    |                                                                                                    |                                                                                                    |
|                                  | SEPA S.D.D. [ex RID]<br>SEPA S.D.D. [ex RID]<br>SEPA S.D.D. [ex RID] | Settembre 2014           Ottobre 2014           Novembre 2014                                                                                                    | 17/11/2014<br>15/12/2014<br>15/01/2015                                                                                                    | 151,55<br>129,8<br>112,1                                                                                                    | 151,55<br>129,8                                                                                                    |                                                                                                    |                                                                                                    |                                                                                                    |                                                                                                    |
|                                  | arametri estratto conto>Estra                                        | arametri estratio conto>Estratto conto<br>ESTRAT<br>Ilettino / Fattura Topologia<br>SEPA S.D.D. [ex RID]<br>SEPA S.D.D. [ex RID]<br>SEPA S.D.D. [ex RID]<br>SEPA S.D.D. [ex RID]<br>SEPA S.D.D. [ex RID]<br>SEPA S.D.D. [ex RID]<br>SEPA S.D.D. [ex RID]<br>SEPA S.D.D. [ex RID]<br>SEPA S.D.D. [ex RID] | Arametri estratio conto>Estratio conto<br>ESTRATTO CONTO - BENUZZI S<br>Iettino / Fattura Topologia Periodo<br>SEPA S.D.D. [ex RID] Marzo 2014<br>SEPA S.D.D. [ex RID] Marzo 2014<br>SEPA S.D.D. [ex RID] Marzo 2014<br>SEPA S.D.D. [ex RID] Marzo 2014<br>SEPA S.D.D. [ex RID] Marzo 2014<br>SEPA S.D.D. [ex RID] Marzo 2014<br>SEPA S.D.D. [ex RID] Marzo 2014<br>SEPA S.D.D. [ex RID] Marzo 2014 | erametri estratto conto->Estratto conto<br>ESTRATTO CONTO - BENUZZI SIMONA<br>Iettino / Fattura Topologia Periodo Scadenza<br>SEPA S.D.D. [ex RID] Febraio 2014 15/04/2014<br>SEPA S.D.D. [ex RID] Marzo 2014 15/05/2014<br>SEPA S.D.D. [ex RID] Marzo 2014 15/05/2014<br>SEPA S.D.D. [ex RID] Marzo 2014 15/05/2014<br>SEPA S.D.D. [ex RID] Margo 2014 15/07/2014<br>SEPA S.D.D. [ex RID] Margo 2014 15/07/2014<br>SEPA S.D.D. [ex RID] Margo 2014 15/07/2014 | SUBSIDE         Operation           arametri estratto conto>Estratto conto         Operativity           ESTRATEO CONTO - BENUZZI SIMONA         Dovuto           Estratto Conto - Sentaria         Dovuto           SEPA S.D.D. [ex RID]         Merzo 2014         15/05/2014         123,9           SEPA S.D.D. [ex RID]         Merzo 2014         15/05/2014         123,9           SEPA S.D.D. [ex RID]         Merzo 2014         15/05/2014         123,9           SEPA S.D.D. [ex RID]         Merzo 2014         15/05/2014         123,9           SEPA S.D.D. [ex RID]         Merzo 2014         15/07/2014         100,3           SEPA S.D.D. [ex RID]         Merzo 2014         15/07/2014         100,3           SEPA S.D.D. [ex RID]         Merzo 2014         15/07/2014         100,3           SEPA S.D.D. [ex RID]         Merzo 2014         15/07/2014         100,3 | SUBSIDE         Operatore: SINANA BER           arametri estratto conto>Estratto conto         Operatore: SINANA BER           ESTRATTO CONTO - BENUZZI SIMONA         ESTRATTO CONTO - BENUZZI SIMONA           Ilettimo / Fattura         Topologia         Periodo         Scadenza         Dovuto         Pagato           SEPA S.D.D. [ex RID]         Merzo 2014         15/05/2014         123,9         123,9           SEPA S.D.D. [ex RID]         Merzo 2014         15/05/2014         120,3         100,3           SEPA S.D.D. [ex RID]         Merzo 2014         15/07/2014         100,3         100,3           SEPA S.D.D. [ex RID]         Maggio 2014         15/07/2014         100,3         100,3           SEPA S.D.D. [ex RID]         Maggio 2014         15/07/2014         100,3         100,3           SEPA S.D.D. [ex RID]         Maggio 2014         13/07/2014         100,3         100,3 | SUBJIC         Operator:         SUMMA BENUZZI         Local         Image: Control of the state of the state of th | SUBJOC         Operator:         SNAVA BENUZZI         I Loose         I           arametri estratto conto->Estratto         Operator::         SINAVA BENUZZI         I Loose         I         I | SUBJOC         Operatore           arametri estratio conto->Estratio         Operatore: SIMNA BENUZZI   Logont @           Image: Control ->Estration         Image: Control ->Estration         Image: Control ->Estration           Image: Control ->Estration         Image: Control ->Estration         Image: Control ->Estration         Image: Control ->Estration           Image: Control ->Estration         Image: Control ->Estration         Image: Control ->Estration         Image: Control ->Estration         Image: Control ->Estration           Image: Control ->Estration         Image: Control ->Estration         Image: Contro |

Oppure se è andata a buon fine, il pagamento risulterà effettuato e l'icona di pagamento non sarà visualizzata.

Si viene reindirizzati sul portale della Banca e si procede col pagamento online: